1

# La gestion des espaces d'information

## 1. La page d'accueil d'E-sidoc

• Les carrousels.

Les pages d'accueil des différents espaces du portail E-sidoc ont été conçues de telle manière qu'une partie des éléments s'affichent automatiquement sans aucune saisie. Ceci permet le dynamisme et l'actualisation régulière des pages.

L'affichage automatique se présente sous la forme de carrousels d'images (forme d'imagettes) mettant en valeur des sélections de documents présents dans la base du CDI.

Les carrousels du CRDP de Poitiers qui apparaissent par défaut sont les suivants :

តា

#### Des livres à découvrir

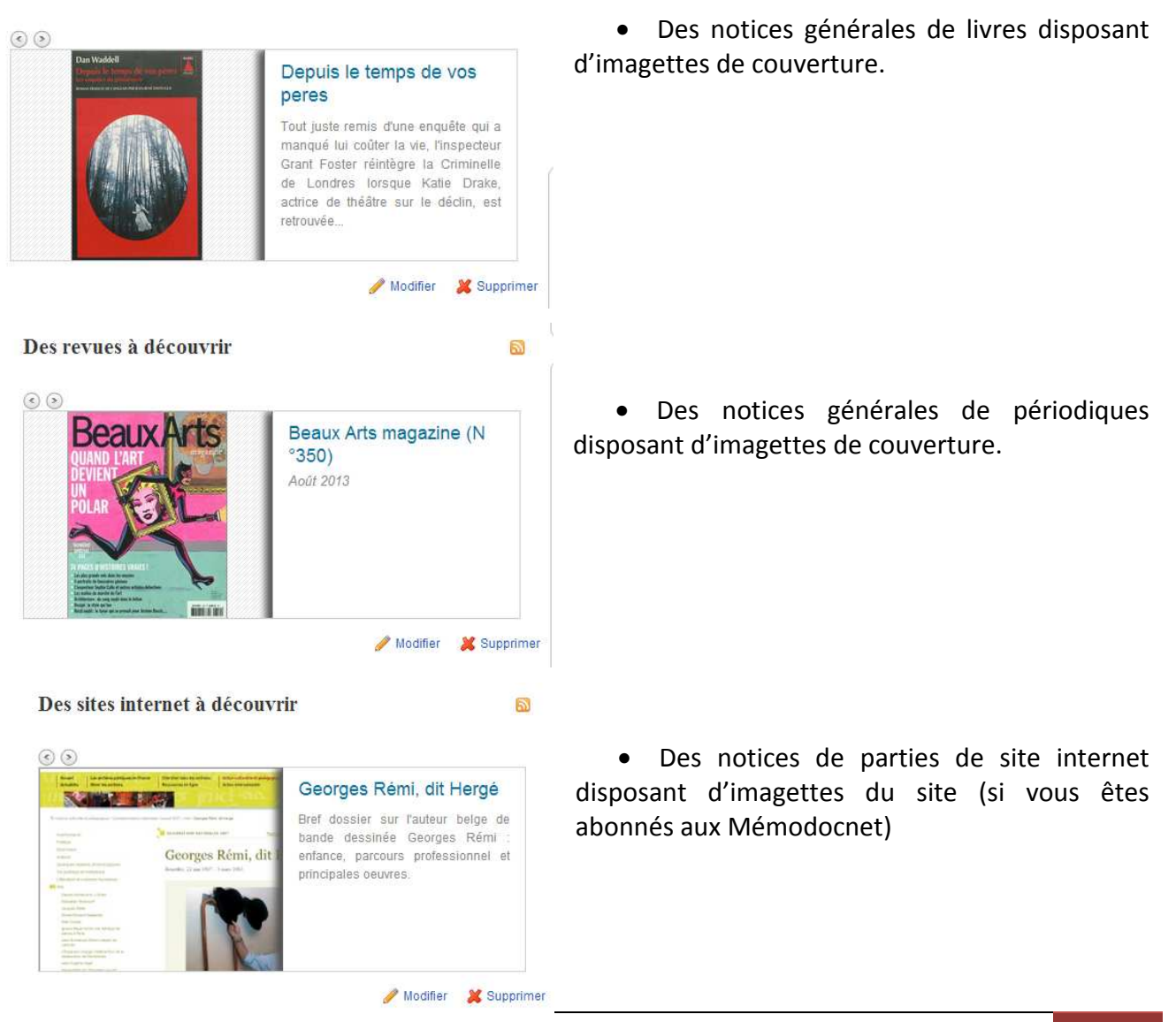

Le carrousel est basé sur l'activation d'une équation de recherche selon son intitulé :

- Notices générales = livre (pour l'intitulé « Des livres à découvrir), support=périodique (pour l'intitulé « des livres à découvrir »)
- Avoir une imagette de couverture disponible dans la base Electre.
- Les notices sont classées par Date de parution par ordre antéchronologique.
- Pour une même Date de parution (ex : 2012), les notices sont reclassées par Date de saisie du document par ordre antéchronologique.
- Le carrousel affiche au maximum 10 imagettes pour les livres et les sites Internet, 15 pour les revues.
- Si l'équation ne génère aucun résultat, le carrousel ne s'affiche pas.

L'intitulé et le contenu des carrousels <mark>sont désormais modifiables</mark>. Vous pouvez également les supprimer ou en créer de nouveaux.

Exemple : modification du carrousel « Des livres à découvrir »

| Modification de 'Des livres à découvrir'                                                                                                    | Permet de sélectionner le panier                    |
|----------------------------------------------------------------------------------------------------|-----------------------------------------------------|
| Paniers ou recherches sauvegardés à présenter<br>Des livres à découvrir                                                                                                    | équations par défaut.                               |
|                                                                                                    |                                                     |
| Description<br>Format - B I U ⇔ 🔅 ☷ - ☷ -   🏠 =  ( HTML                                                                                                    | Permet de modifier le titre du carrousel.           |
| N'afficher que des notices comportant des images<br><ul> <li>Oui</li> <li>Non</li> </ul> Nombre de notices à afficher 15  Aftention plus le nombre de notices affiché est important, plus le temps de chargement de la page risque d'étre long Affichage aléatoire des notices Oui Non | Vous pouvez définir le nombre de notices à afficher |
| Enregistrer                                                                                                    |                                                     |

Pour créer un carrousel, cliquez sur Publiez du contenu – Dans le corps de la page – Carrousels

| Carrousels                                                                             | <ul> <li>Sélectionner un nanier ou</li> </ul>  |
|----------------------------------------------------------------------------------------|------------------------------------------------|
| Ajouter Classer                                                                        | une recherche sauvegardée.                     |
| Paniers ou recherches sauvegardés à présenter<br>Mes recherches sauvegardées Titre     |                                                |
| Description                                                                            | <ul> <li>Renseigner le champ Titre</li> </ul>  |
|                                                                                        |                                                |
| N'afficher que des notices comportant des images                                       | <ul> <li>On peut garder les notices</li> </ul> |
| Oui                                                                                    | ayant une imagette.                            |
| Non                                                                                    |                                                |
| 20 ▼<br>Attention plus le nombre de notices affiché est important, plus le temps de ch | argement de la                                 |
| Affichage aléatoire des notices                                                        |                                                |
| © Oui                                                                                  | Enregistrer                                    |
| Non                                                                                    |                                                |
| Enregistrer                                                                            |                                                |

Dès qu'il a plus de deux carrousels sur une page d'accueil, l'onglet Classer apparaît et permet de les ranger dans l'ordre souhaité par un glisser/déposer :

| Carrous                  | els                                                | <b>2</b>          |
|--------------------------|----------------------------------------------------|-------------------|
| Ajoute                   | Classer                                            |                   |
| Vous pouv<br>glisser/dér | ez mounter l'ordre d'affichage des éléme<br>osser. | nts par un simple |
| + site                   | 5                                                  |                   |
| + livre                  | s                                                  |                   |

• L'affichage du bloc « Comment intégrer des ressources numériques dans e-sidoc »

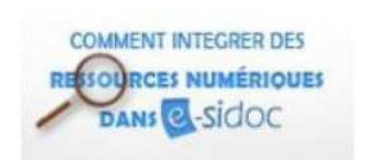

Quel que soit l'espace choisi, ce bloc est visible **uniquement dans la partie administration du portail** et permet au documentaliste de prendre connaissance :

- Des ressources numériques intégrées dans e-sidoc (le site.TV, Europress, Encyclopaedia Universalis, Universalis Junior,

MémoElectre Plus...

- Des conditions pour qu'une ressource soit présente sur le portail
- Comment une ressource est intégrée

Ce bloc permet également de répondre à une enquête sur les ressources numériques qu'un établissement souhaiterait voir intégrer.

### 2. La gestion des espaces d'information

Cinq espaces d'information peuvent être activés sur un portail e-sidoc.

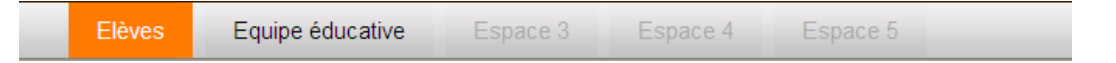

- Deux sont pré-livrés par le CRDP de Poitiers à savoir « Elèves » et « Equipe éducative » et publiés par défaut.
- Les trois autres ne sont pas définis par le CRDP et sont donc, non publiés (ils apparaissent en gris)

Ces espaces peuvent :

- S'adresser à un public (par exemple les parents ou l'équipe éducative)
- Un niveau d'enseignement
- Une activité spécifique (un club lecture par exemple)

Mis à part l'espace Elèves, les autres espaces sont vides de contenu et sans rubrique. On peut remarquer également que les carrousels de la page d'accueil « Elèves » s'affichent sur ces espaces particuliers afin d'éviter que les pages d'accueil de ces espaces soient vides.

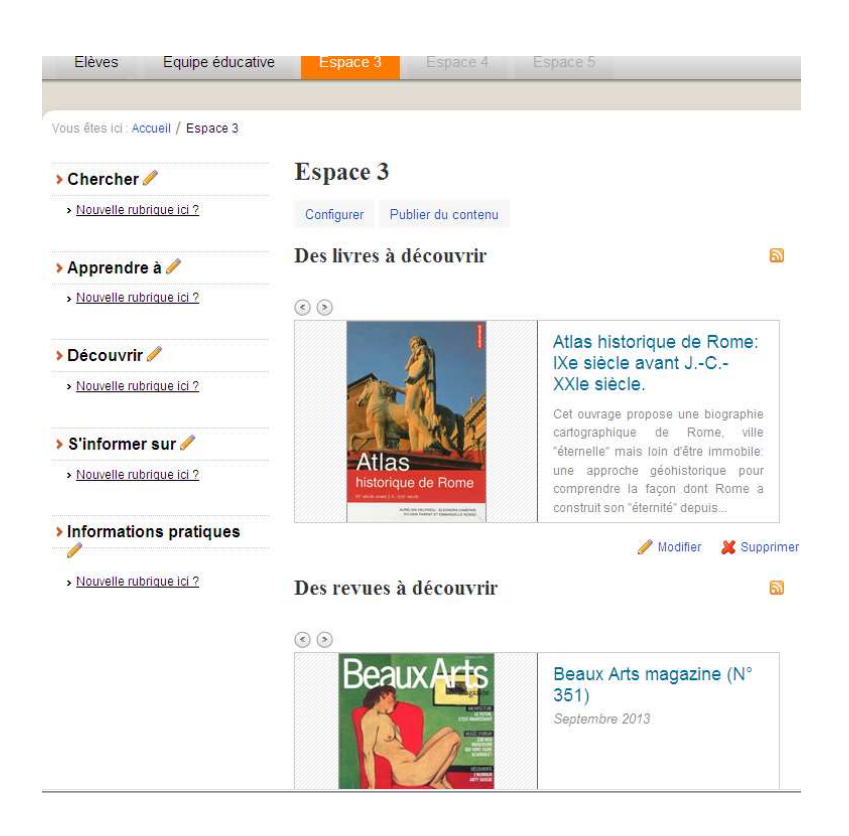

Affichage de l'espace 3 en mode administrateur

• Modifier un espace existant

Il est possible de modifier un espace existant de 3 manières :

- En ajoutant ou en modifiant des contenus sur la page d'accueil
- En ajoutant des rubriques propres à un espace
- En classant les sections et les rubriques d'une section
- Modifier ou ajouter des contenus sur la page d'accueil

Il est possible de modifier le titre existant d'un espace et d'ajouter un texte d'introduction.

Exemple :

Cliquer sur « Equipe éducative » puis sur « configurer ». Un panneau de configuration de l'espace s'affiche :

A partir de cette fenêtre, il est possible :

- De modifier l'intitulé de l'espace
- De modifier le titre de l'espace dans le corps de la page
- De « dépublier » cet espace,
- De saisir un texte d'introduction de l'espace ou des informations à destination des publics visés par cet espace.

| Intitulé de l'<br>Equipe éduc | espace<br>ative | e     |        |         |                |       |     |      |      |
|-------------------------------|-----------------|-------|--------|---------|----------------|-------|-----|------|------|
| Titre de l'es                 | pace            | _     | ,      |         |                |       |     |      |      |
| Bienvenue au<br>Dubliá 2      | I CDI -         | Espai | ce equ | ipe edu | cative         |       |     |      | <br> |
| Non                           |                 |       |        |         |                |       |     |      |      |
| <ul> <li>Oui</li> </ul>       |                 |       |        |         |                |       |     |      |      |
| Texte d'intro                 | oductio         | n     |        |         |                |       |     |      |      |
| Format                        | - B             | ΙĽ    | J ca   | ž 🗄     | - <u>j</u> = - | - 🛅 - | 2 6 | HTML |      |
|                               |                 |       |        |         |                |       |     |      |      |
|                               |                 |       |        |         |                |       |     |      |      |
|                               |                 |       |        |         |                |       |     |      |      |
|                               |                 |       |        |         |                |       |     |      |      |
|                               |                 |       |        |         |                |       |     |      |      |
|                               |                 |       |        |         |                |       |     |      |      |
|                               |                 |       |        |         |                |       |     |      |      |
|                               |                 |       |        |         |                |       |     |      |      |
|                               |                 |       |        |         |                |       |     |      |      |
|                               |                 |       |        |         |                |       |     |      |      |
|                               |                 |       |        |         |                |       |     |      |      |
|                               |                 |       |        |         |                |       |     |      |      |
|                               |                 |       |        |         |                |       |     |      |      |
|                               |                 |       |        |         |                |       |     |      |      |
|                               |                 |       |        |         |                |       |     |      |      |
|                               |                 |       |        |         |                |       |     |      |      |
|                               |                 |       |        |         |                |       |     |      |      |
| Enregistrer                   |                 |       |        |         |                |       |     |      |      |

Bienvenue au CDI - Espace équipe éducative

A partir de la page d'accueil de l'espace, vous avez la possibilité de saisir des contenus dans le corps de la page et dans la colonne de droite.

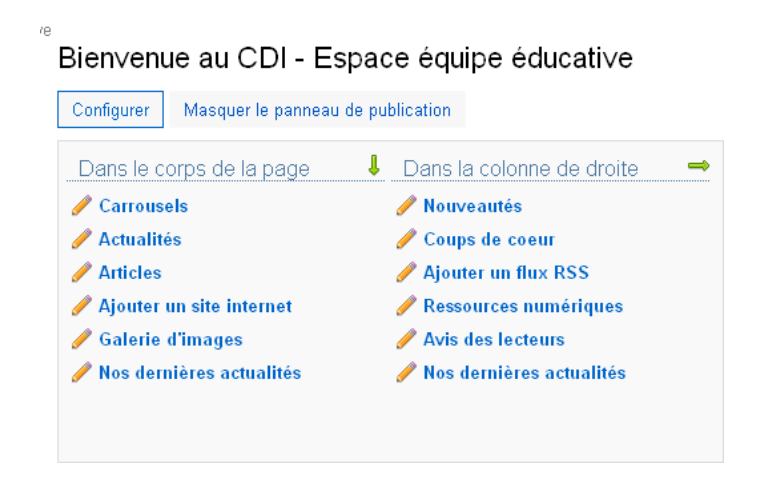

Aide du CRDP de Poitou-Charentes Adaptée par C. Travaglini Académie de Nouvelle-Calédonie

6

• Ajouter une rubrique à un espace existant

Cliquer sur « Nouvelle rubrique ici ? » à partir du bloc « chercher »

| Chercher                |
|-------------------------|
| / <b>V</b>              |
| Nouvelle rubrique ici ? |

La fenêtre de configuration d'une rubrique s'affiche. Vous pouvez saisir un titre pour le menu de gauche et un texte d'introduction de la rubrique.

#### Ajouter une rubrique dans la section de menu "Chercher"

| Titre pour le | menu    |              |     |                |     |       |  |
|---------------|---------|--------------|-----|----------------|-----|-------|--|
|               |         |              |     |                |     |       |  |
| Titre pour la | page    |              |     |                |     |       |  |
|               |         |              |     |                |     |       |  |
| Publie ?      |         |              |     |                |     |       |  |
|               |         |              |     |                |     |       |  |
| Texte d'intro | duction |              |     |                |     |       |  |
| Format        | - B /   | ' <u>U</u> 📾 | š = | • <u> </u> = • | 🛍 🔊 | (HTML |  |
|               |         |              |     |                |     |       |  |
|               |         |              |     |                |     |       |  |
|               |         |              |     |                |     |       |  |
|               |         |              |     |                |     |       |  |
|               |         |              |     |                |     |       |  |
|               |         |              |     |                |     |       |  |
|               |         |              |     |                |     |       |  |
|               |         |              |     |                |     |       |  |
|               |         |              |     |                |     |       |  |
|               |         |              |     |                |     |       |  |
|               |         |              |     |                |     |       |  |
|               |         |              |     |                |     |       |  |
|               |         |              |     |                |     |       |  |
|               |         |              |     |                |     |       |  |
|               |         |              |     |                |     |       |  |
|               |         |              |     |                |     |       |  |
|               |         |              |     |                |     |       |  |

Enregistrer

Vous pouvez également changer l'intitulé du bloc « chercher » en cliquant sur

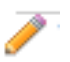

Modifier la section

Titre de la section Chercher

Enregistrer

dessous de la section « Apprendre ».

manière différente.

Chercher

Classer les sections ou les rubriques au sein d'une section •

Lorsque vous cliquez sur un espace, vous pouvez voir des flèches de déplacement devant les sections (par exemple « Chercher » et les rubriques d'une section.)

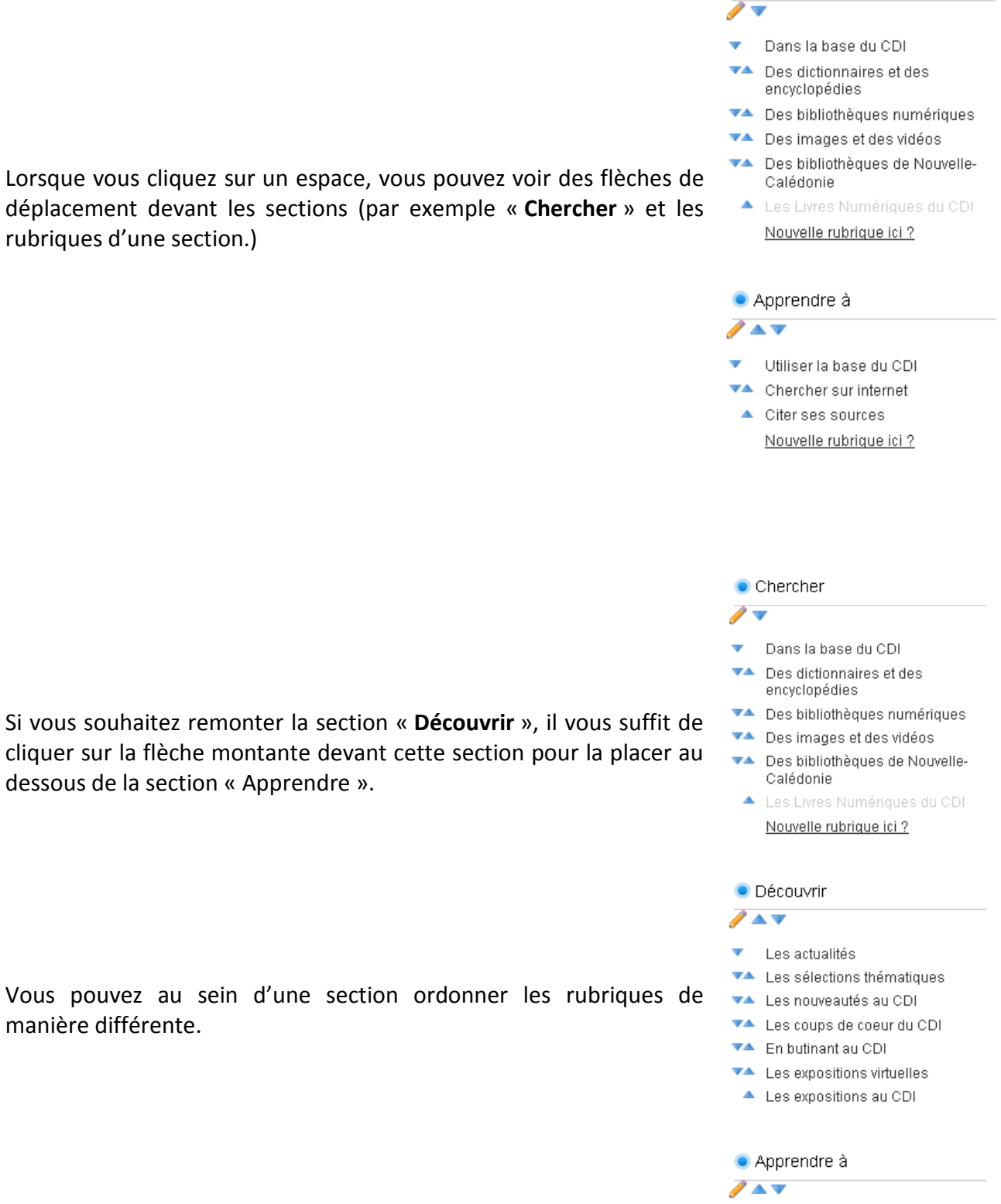

**En conclusion**, vous pouvez créer, pour chaque espace, une page d'accueil, des carrousels et un menu avec de nouvelles rubriques propre à cet espace. Ainsi, seules les rubriques affectées à un espace s'afficheront dans le menu de gauche.

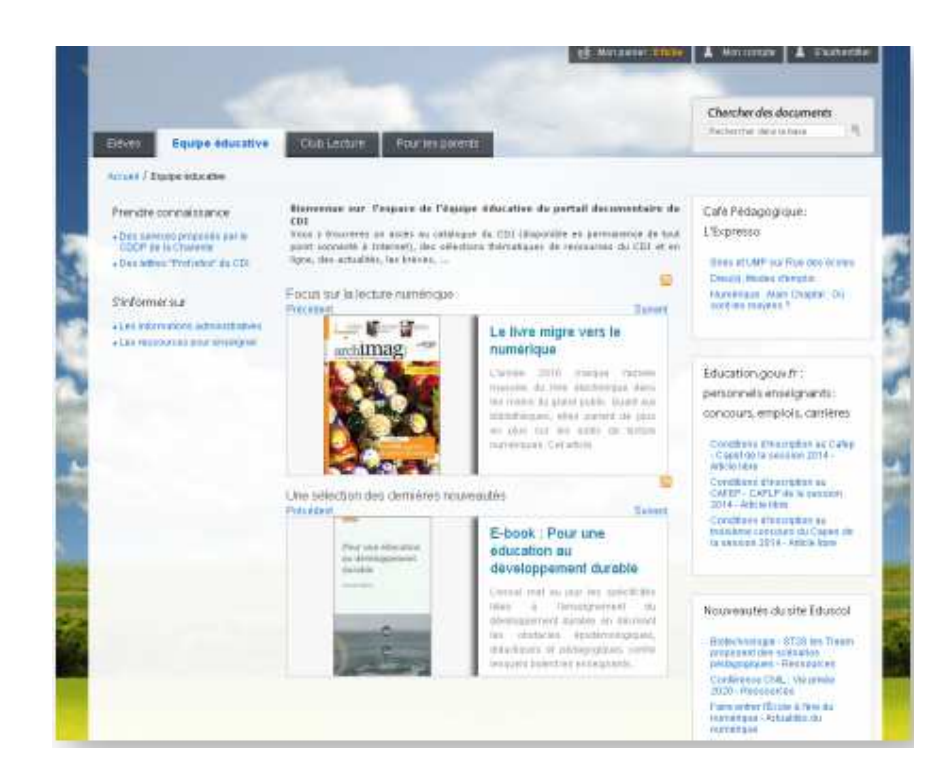